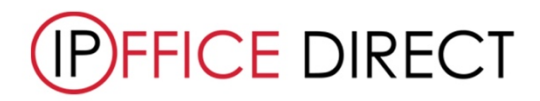

## How to ... Upgrade Your System

Customer Notice: For use to upgrade your system we will need the following information: Config File and the XML licence. Once we receive the files, we can quote you the latest release for your Avaya IP Office System.

## Saving Config File

- 1. Open IP Office Manager
- 2. Click 'Save Config As...'
- 3. Select where you would like file to save

| M Avaya IP Office Manager                       |        |                                                                                                    | - ø ×                 |
|-------------------------------------------------|--------|----------------------------------------------------------------------------------------------------|-----------------------|
| File Edit View Tools Help                       |        |                                                                                                    |                       |
| S 🖸 - 🖬 🖪 🖳 🖬 🖌 🖌 🖉                             |        |                                                                                                    |                       |
| Ratcliffe • System •                            | -      |                                                                                                    |                       |
| IP Offices                                      | System |                                                                                                    | 📸 - 🛅   🗙   🖌   <   > |
|                                                 | Name   | System LANI LANZ DNS Voicemail Telephony Directory Services System Events SMTP SMDR VCM VoIP Contact Center                                                                                                    |                       |
| □ ····································          | 190    | Name Locale United Kingdom (UK Engli v                                                                                                    |                       |
|                                                 |        | Lacation <none></none>                                                                                                    |                       |
| - Control Unit (4)                              |        | Device ID                                                                                                    |                       |
|                                                 |        | TFTP Server IP Address 0 . 0 . 0 . 0                                                                                                    |                       |
| - W Shoet Code (73)                             |        | HTTP Server IP Address 0 . 0 . 0 0                                                                                                    |                       |
| Service (0)                                     |        | Phone File Server Type Memory Card V HTTP Redirection Off V                                                                                                    |                       |
|                                                 |        | Manager PC IP Address 0 . 0 . 0 . 0                                                                                                    |                       |
| - 49 WanPort (0)                                |        | Avaya HTTP Clients Only                                                                                                    |                       |
| - Time Profile (5)                              |        | Enable Softphone HTTP Froviening Favour RIP Routes, over static routes                                                                                                    |                       |
| - (9) Firewall Profile (1)<br>- 11 IP Route (5) |        | Automatic Backup                                                                                                    |                       |
| Account Code (0)                                |        | Time Setting Config Source SNTP V                                                                                                    |                       |
| - Will Tunnel (0)                               |        | Time Settings                                                                                                    |                       |
| Service Rights (9)                              |        | Time Server Address                                                                                                    |                       |
| - Cocation (0)                                  |        | Time Zone (GMT) Greenwich Mean Time: Dublin, Edinburgh, List. ~                                                                                                    |                       |
| - Net Authonization Code (U)                    |        | Local Time Offset from UTC 0000 🖻                                                                                                    |                       |
|                                                 |        | Automatic Usi Clock Forward Back Settings appropriate action of courses appropriate action of courses and appropriate action of courses and appropriate action of courses and appropriate action of courses and appropriate action of courses and appropriate action of courses and appropriate action of courses and appropriate action of courses and appropriate action of courses and appropriate action of courses action of courses |                       |
|                                                 |        | Start Date - End Date(DST Offset)                                                                                                    |                       |
|                                                 |        | File Writer IP Address (20) (20) (20) (20)                                                                                                    |                       |
|                                                 |        | AVPP IP Address 0 0 0 0 0                                                                                                    |                       |
|                                                 |        |                                                                                                    |                       |

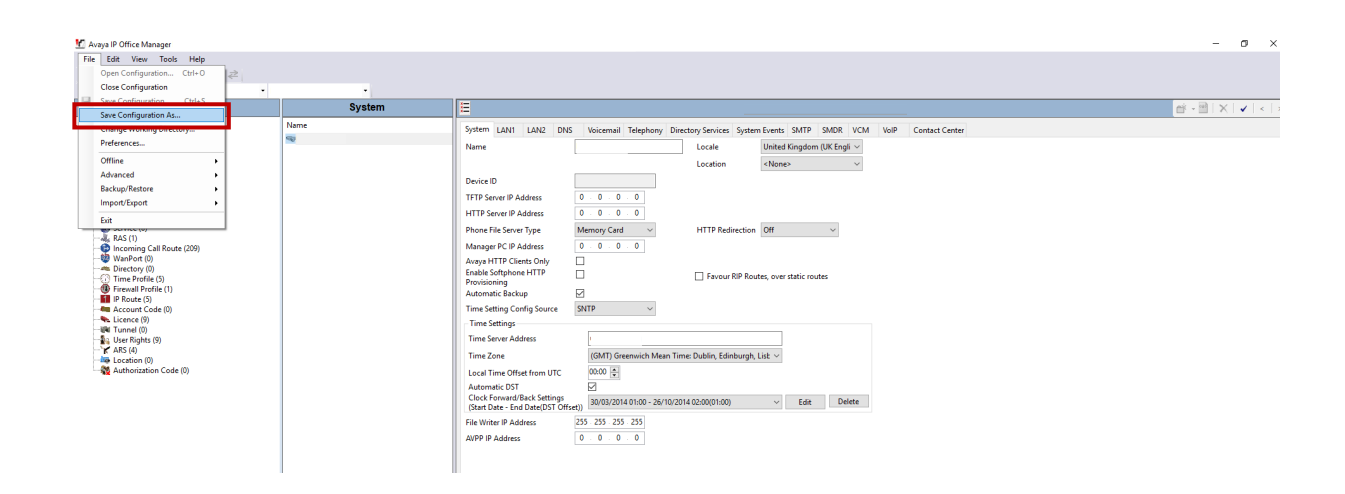

## Saving an XML License File

- 1. Open IP Office Manager
- 2. Click Tools
- 3. Click 'License Migration'
- 4. Select where you would like file to save

| File   State   Red Cillife     • System   • System   • System   • System     • System   • System   • System   • System   • • • • • • • • • • • • • • • • • • •                                                                                                    | Maya IP Office Manager                                                                                                    |                     |                                                                                                    | - a ×                 |
|----------------------------------------------------------------------------------------------------|----------------------------------------------------------------------------------------------------|---------------------|----------------------------------------------------------------------------------------------------|-----------------------|
| P Offices   System     P Offices   System     Construction   Name   Splem   Intel Knappony Directory Services System freetery Services System freetery Services Services S | File Edit View Tools Help                                                                                                    |                     |                                                                                                    |                       |
| System Portices System Portices System System Sy                                                                                                    | 1 2 1 - H 🖪 🖸 🖬 🔥 🗸 🗸                                                                                                    |                     |                                                                                                    |                       |
| IP Offices System                                                                                                    | • System •                                                                                                    | -                   |                                                                                                    |                       |
| Nume     Spitem     LANI     LANI     LANI     LANI     LANI     LANI     Used constraints     Spitem fuerts     Spitem fuerts                                                                                                    | IP Offices                                                                                                    | System              | E Ratcliffe                                                                                                    | 📸 - 🖻   🗙   🖌   <   > |
| Clock Forward Rade Settings     Settings     Biol/02/2014 01:00 - 26/11/02/01 40/200(01:00)     Edit     Delete       If is Writer IP Address     255     255     255     255     255     255     255     255     255     255     255     255     255     255     255     255     255     255     255     255     255     255     255     255     255     255     255     255     255     255     255     255     255     255     255     255     255     255     255     255     255     255     255     255     255     255     255     255     255     255     255     255     255     255     255     255     255     255     255     255     255     255     255     255     255     255     255     255     255     255     255     255     255     255     255     255     255     255     255     255     255     255     255     255     255     <                                                                                                    | ▲ 1007 (0)       ← Operator (1)       ← Operator (1)       ← Operator (1)       ← T1 (Let (1))       ← T1 (Let (1))       ← Deven (100)       ← Deven (100)       ← Deveveven (100)       ← Deven (100) <td>Name<br/>Seffectiffe</td> <td>System     LANI     LANZ     DNS     Voicemail     Telephony     Directory Sovices     System Events     SMDR     VCM     VoiR     Contact Center       Name      Localit     United Kingdom     VCM     VoiR     Contact Center       Device ID       Localit     United Kingdom     VCM     VoiR     Contact Center       TFTP Server IP Address     0     0     0     O     Phone File Server Type     MMmongy Call     HTTP Redirection     Off        Anoget PT P Address     0     0     0     O       Advantation Server Type     MMmongy Call     HTTP Redirection     Off        Anoget PT P Address     0     0     0     O</td> <td></td> | Name<br>Seffectiffe | System     LANI     LANZ     DNS     Voicemail     Telephony     Directory Sovices     System Events     SMDR     VCM     VoiR     Contact Center       Name      Localit     United Kingdom     VCM     VoiR     Contact Center       Device ID       Localit     United Kingdom     VCM     VoiR     Contact Center       TFTP Server IP Address     0     0     0     O     Phone File Server Type     MMmongy Call     HTTP Redirection     Off        Anoget PT P Address     0     0     0     O       Advantation Server Type     MMmongy Call     HTTP Redirection     Off        Anoget PT P Address     0     0     0     O |                       |

| M Avaya IP Office fanager                      |           |                                                                                                    | -         | ø  | ×     |
|------------------------------------------------|-----------|----------------------------------------------------------------------------------------------------|-----------|----|-------|
| File Edit Viev Tools Help                      |           |                                                                                                    |           |    |       |
| 🗶 🖂 - 🔲 🔽 Extension Renumber                   |           |                                                                                                    |           |    |       |
| Line Renumber                                  |           |                                                                                                    |           |    |       |
| Connect To                                     | Question. |                                                                                                    |           |    | -     |
| Export +                                       | System    | Ratcime R                                                                                                    | N I III X | 1. | <   : |
| BOOTP (0) SCN Service User Management          |           | System LAN1 LAN2 DNS Voicemail Telephony Directory Services System Events SMTP SMDR VCM VolP Contact Center                                                                                                    |           |    |       |
| Busy on Held Validation                        | fe        | Name Locale United Kingdom (UK Engli ~                                                                                                    |           |    |       |
| - System ()<br>- 13 Line (5) MSN Configuration |           | Location <none> ~</none>                                                                                                    |           |    |       |
|                                                |           | Device ID                                                                                                    |           |    |       |
| Extension (1 Licence Migration                 |           | TETR Sequer ID Address                                                                                                    |           |    |       |
| Group (2)                                      |           |                                                                                                    |           |    |       |
| -9x Short Code (72)                            | •         | HTTP Server IP Address 0 · 0 · 0                                                                                                    |           |    |       |
| - L RAS (1)                                    |           | Phone File Server Type Memory Card VHTTP Redirection Off V                                                                                                    |           |    |       |
| - 😳 Incoming Call Route (209)                  |           | Manager PC IP Address 0 . 0 . 0                                                                                                    |           |    |       |
| WanPort (0)                                    |           | Avaya HTTP Clients Only                                                                                                    |           |    |       |
| (i) Time Profile (5)                           |           | Enable Softphone HTTP France Favour RIP Routes, over static routes                                                                                                    |           |    |       |
| - 👜 Firewall Profile (1)                       |           | Numaning Automatic Backup                                                                                                    |           |    |       |
| P Route (5) Account Code (0)                   |           | Time Setting Config Source SNTP                                                                                                    |           |    |       |
| Licence (9)                                    |           | Time Setting Control and Control and Contr |           |    |       |
| - Will Tunnel (0)                              |           | Tina Sound Advar                                                                                                    |           |    |       |
| ARS (4)                                        |           |                                                                                                    |           |    |       |
| - location (0)                                 |           | Time Zone (GMT) Greenwich Mean Time: Dublin, Edinburgh, List ~                                                                                                    |           |    |       |
| Authorization Code (0)                         |           | Local Time Offset from UTC 00:00                                                                                                    |           |    |       |
|                                                |           | Automatic DST 🔽                                                                                                    |           |    |       |
|                                                |           | Clock Ferward/Back Settings 30/03/2014 01:00 - 26/10/2014 02:00(01:00) V Edit Delete                                                                                                    |           |    |       |
|                                                |           | File Writer IP Address                                                                                                    |           |    |       |
|                                                |           | AVPP IP Address 0 . 0 . 0 . 0                                                                                                    |           |    |       |
|                                                |           |                                                                                                    |           |    |       |
|                                                |           |                                                                                                    |           |    |       |
|                                                |           |                                                                                                    |           |    |       |
|                                                |           |                                                                                                    |           |    |       |
| 1                                              |           |                                                                                                    |           |    |       |